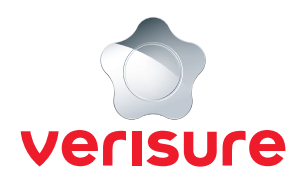

## LÄGG TILL NY ANVÄNDARE

Börja med att öppna en webbläsare, gå till <u>https://mypages.verisure.com/login</u> och logga in med dina uppgifter.

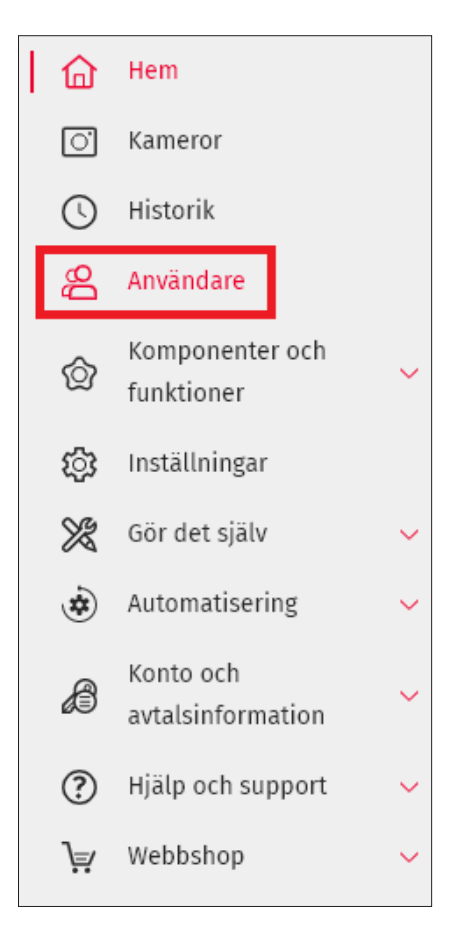

1. När du är inloggad klickar du på Användare.

🕂 Lägg till användare

>

2. Klicka på Lägg till användare.

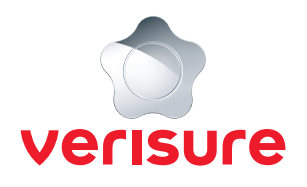

| <b>Profil</b><br>Välj profiltyp och rättighetsnivå                         |
|----------------------------------------------------------------------------|
| INGEN TILLGÄNG 🗸                                                           |
| Ingen tillgång till appen eller My Pages                                   |
| Användarinformation                                                        |
| Namn *                                                                     |
| Mobiltelefon                                                               |
| Alternativt telefonnummer                                                  |
| E-post                                                                     |
| Larmkontakt                                                                |
| Kontaktperson (vid larmhändelse)Kan kontaktas av operatör vid larmhändelse |

**3.** Skriv in namn. Önskar du ge personen behörighet till Mina Sidor och appen kan du även välja en rättighetsnivå samt fylla i mobilnummer och e-post. Önskar du att personen är en kontaktperson vid larm kan du klicka på rutan bredvid texten Kontaktperson (vid larmhändelse) så att den blir grön.

|--|

4. Klicka på **Spara** längst ned till höger.